Pioneer

# DJ JVHD-J-DDJ-WeGO

「djay」 セットアップガイド

# 1. ご使用の前に《重要》

# "djay"のインストール手順について説明します。インスト ールする前に必ずお読みください。

- ・ソフトウェアのインストールを行う際には必ず管理者権限にてログインしてからインストールを行ってください。
- ・「djay」は Macintosh 専用の DJ アプリケーションです。Windows では 使用できません。
- ・iTunes Store (plus 除く) で購入した一部楽曲データについては DRM(著 作権保護)の関係上、録音やモニタリングができないなど機能が制限さ れます。

### 免責事項

### 「djay」は algoriddim 社の製品です。

弊社では、ソフトウェア自体の使用方法に関するお問い合わせは基本 的にお受けできません。「djay」のヘルプメニューを参照するか、下記 algoliddim 社のサポートページにてご確認ください(※英語のみ)。

- http://www.algoriddim.com/support/djay-mac

# 2. 最低動作環境

| 対応 OS(Mac) | Mac OS X v10.5.8 以上                 |
|------------|-------------------------------------|
|            | Intele processor platform 1.6GHz 以上 |
|            | 1GB 以上の RAM                         |
| ディスプレイ解像度  | 1024 x 768 以上の解像度                   |

### ご注意

- 上記の動作環境をみたしているすべてのコンピュータにおける動作を保証するものではありません。
- ・上記の動作環境に記載されている必要メモリー容量を搭載していても、常駐プロ グラムやサービスの数によっては、メモリー不足でソフトウェアの機能・性能が 発揮できないことがあります。このようなときは、十分な空きメモリーを確保し てください。安定した動作をさせるにはメモリーの増設をお勧めします。
- ・コンピュータの省電力設定などの状態によっては、CPUやハードディスクの処理 能力を十分に発揮できないことがあります。特にノート型コンピュータをお使い のときは、AC電源を接続するなどして、常に高パフォーマンス状態のセッティン グでお使いください。
- ・お客様がお使いになっている他のソフトウェアとの組み合わせによって動作に不 具合が発生することがあります。
- ・AMD 製 CPU での動作は保証されておりません。

# 2 "djay"のアプリケーションをダブルクリックし、インス トールを開始する

ライセンス使用許諾の画面が表示されます。『djay ソフトウェア使用許諾 契約』の内容をよく読み、同意するときは[同意します]をクリックしてく ださい。『djay ソフトウェア使用許諾契約』の内容に同意しないときは[同 意しません]をクリックしてインストールを中止してください。

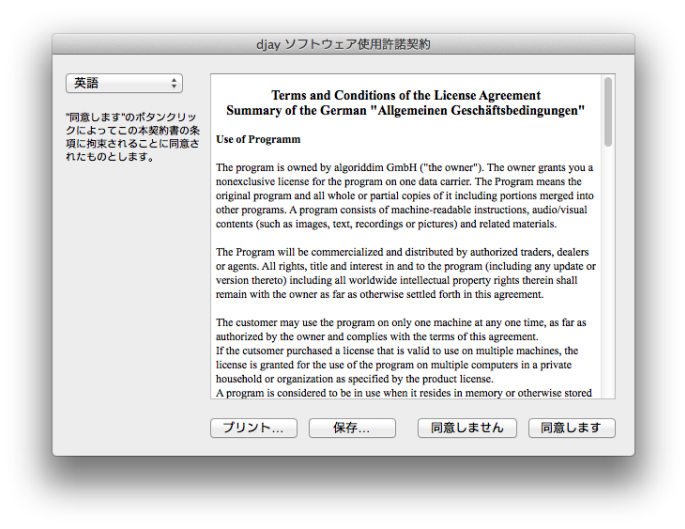

# 下記画面が表示されますが、[デモ]ボタンを押さずに手順3に進んでください。

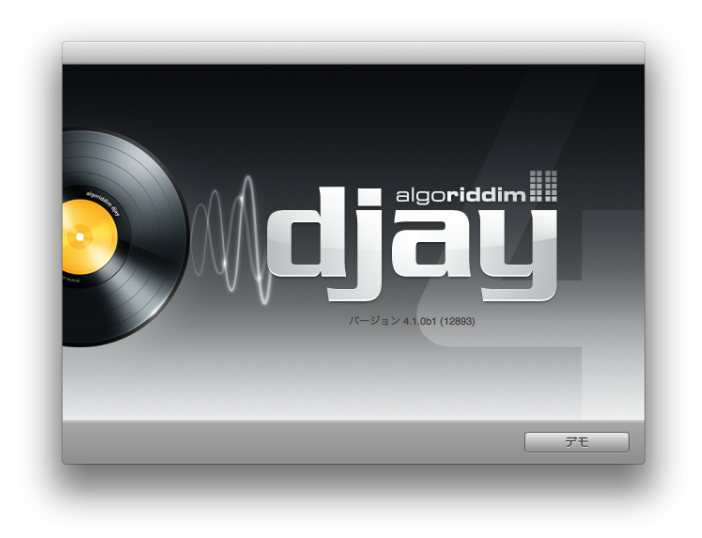

# 3. インストール手順

### 1 ダウンロードしたファイル(ZIP 形式)を解凍する

- フォルダ内の「djay.zip」をダブルクリックします。
- ファイルが展開されますので、"djay"アイコンをアプリケーションフォルダにドラッグアンドドロップしてください。

| < >        |                    |                       | ۹.             |           |
|------------|--------------------|-----------------------|----------------|-----------|
| よく使う項目     | 名前                 | 変更日                   | サイズ            | 種類        |
| ■ マイファイル   | 🥒 📓 djay           | 2012年11月8日 10:44      | 30.3 MB        | アプリ…ショ:   |
| AirDrop    | 💾 djay.zip         | 2012年11月12日 10:40     | 22.8 MB        | ZIP アーカイン |
| 🔊 アプリケーション |                    |                       |                |           |
| 🔜 デスクトップ   |                    |                       |                |           |
| 「 書類       |                    |                       |                |           |
| 😍 ダウンロード   |                    |                       |                |           |
| - L-L-     |                    |                       |                |           |
| 🎜 ミュージック   |                    |                       |                |           |
| ◎ ピクチャ     | j Macintosh HD ► 👔 | ユーザト 🏠 PIONEER ト 📴 ダウ | ウンロード 🕨 🔕 djay |           |
|            | 2 項目中の             | 1 項目を選択、475.14 GB 空き  |                |           |

# 3 "djay"のアクティベーションを行う

メニューバーから[djay]>[アクティベーション]を選択します。

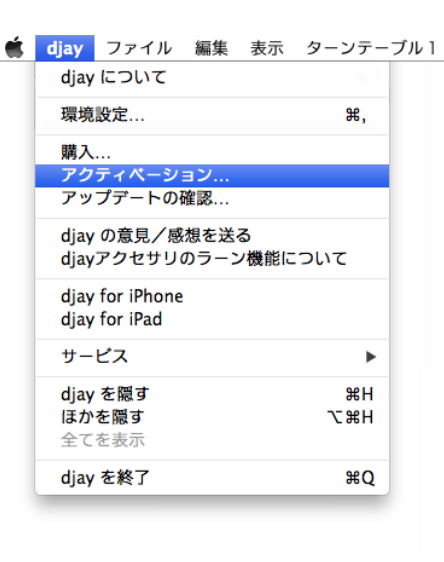

ライセンスキーを半角英数字で入力し、[アクティベー]をクリックしてください。

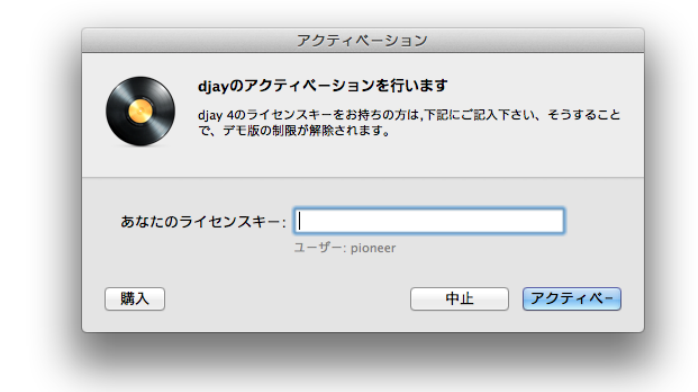

一下記メッセージが表示され、アクティベートが完了します。[OK]をクリックしてください。

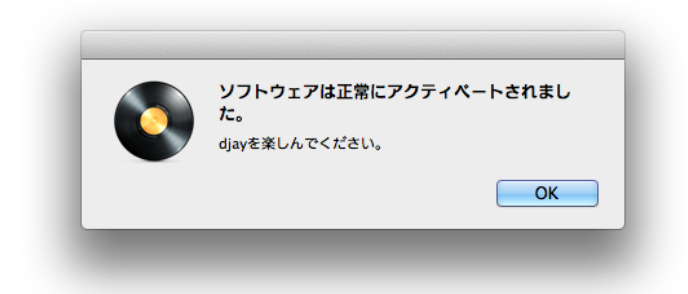

- ・ 一旦 djay を閉じます。
- ・ DDJ-WeGO とコンピュータを付属の USB ケーブルで接続してから、 DDJ-WeGO の電源をオンします。
- ・ 再度 djay を起動します。

# 4 オーディオデバイスの設定を行う

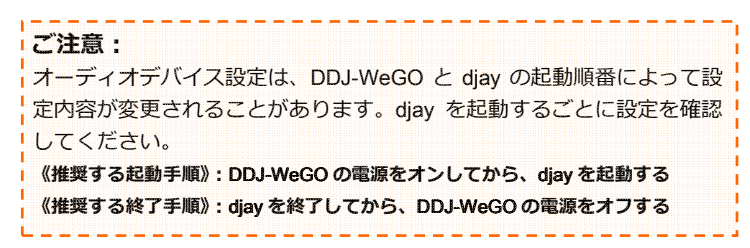

— メニューバーから、[djay]>[環境設定] を選択してください。

| Ś | djay             | ファイル                     | 編集          | 表示        | ターンテー     | -ブル1 |
|---|------------------|--------------------------|-------------|-----------|-----------|------|
|   | djay             | について                     |             |           |           |      |
|   | 環境               | 設定                       |             |           | ж,        |      |
|   | 購入<br>アク<br>アッ   | …<br>ティベーシ<br>プデートの      | ョン<br>確認    |           |           |      |
|   | djay<br>djay     | の意見/感<br>アクセサリ           | 想を送<br>のラーン | る<br>ノ機能に | ວມເ       |      |
|   | djay<br>djay     | for iPhone<br>for iPad   | 1           |           |           |      |
|   | サー               | ビス                       |             |           | ►         |      |
|   | djay<br>ほか<br>全て | <b>を隠す</b><br>を隠す<br>を表示 |             |           | H光<br>H第プ |      |
|   | djay             | を終了                      |             |           | жQ        |      |
|   |                  |                          |             |           |           |      |

[デバイス]を選択し、用途に応じて以下の設定を行います。
マイクを使用する場合は、DDJ-WeGOに接続してください。

# 《モニター音声のみ DDJ-WeGO から出力する場合》

 インストール直後の設定は、モニターが[ch 1-2]になっている場合が ありますので、[ch 3-4]に変更してください。

マスター : 内蔵出力 モニター : PIONEER DDJ-WeGO / ch 3-4 マイク : チェックを外す

| 一般「ア | -//1 X   X - F = 5 | ソジス 表示 詳細        |       |          |
|------|--------------------|------------------|-------|----------|
|      | マスター:              | 内蔵出力             | ÷ 40  |          |
|      | モニター:              | PIONEER DDJ-WeGO | ÷ 0   | ch 3-4 ‡ |
|      | □ マイク: □           | 内藏入力             | *     |          |
|      |                    |                  |       |          |
| ?    |                    | 前                | の状態に戻 | 3 適用     |

# 《マスター/モニター音声を DDJ-WeGO から出力する場合》

マスター: PIONEER DDJ-WeGO / ch 1-2 モニター: PIONEER DDJ-WeGO / ch 3-4 マイク : チェックを外す

| 一般 デバイ | ス オートミックス   | 表示 詳細       |        |          |
|--------|-------------|-------------|--------|----------|
| -      | マスター: PIONE | ER DDJ-WeGO | \$ 40  | ch 1-2 ‡ |
| 7      | ニター: PIONE  | ER DDJ-WeGO | ÷ 0    | ch 3-4 ‡ |
|        | マイク: 内蔵入    | . <b>力</b>  | *      |          |
| 2      |             | 前(          | の状態に戻す | 適用       |

[適用]をクリックすると、オーディオエンジンが再構築されます。
以上で"djay"のセットアップは完了です。

# 4. ツール画面の表示方法

## ツール画面を表示させ、エフェクト画面とサンプラー画面 を切り替えます。

・コンピュータの画面上で操作してください。

- ツール画面を表示/非表示させるには、 🔽 ボタンを押下します。

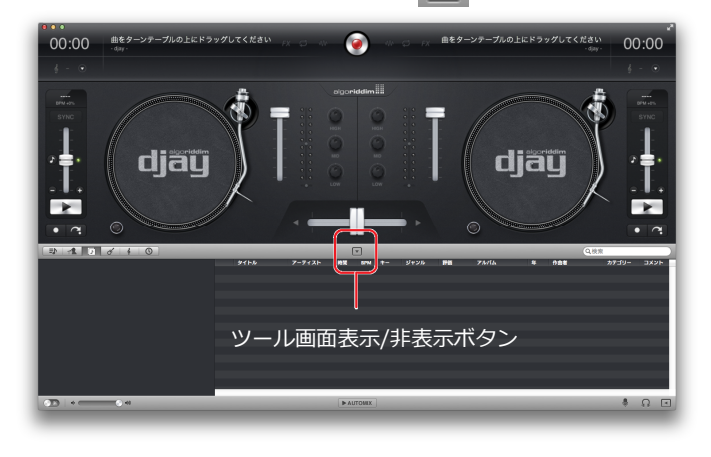

サンプラー画面とエフェクト画面に切り替えるには、
ボタンを
押下します。

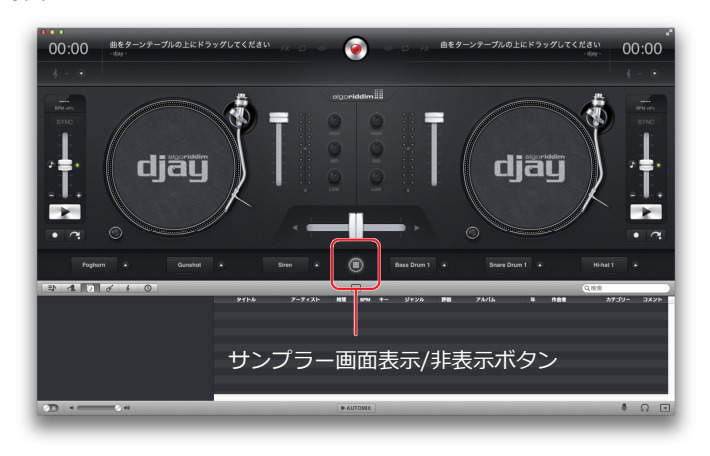

# 5. 商標および登録商標について

- ・Pioneerは、パイオニア株式会社の登録商標です。
- ・djay は、algoriddim 社の登録商標です。
- Windows®は、米国 Microsoft Corporationの米国およびその他の国における登録 商標または商標です。
- Macintosh、Mac OS、iTunes、および Finder は、米国および他の国々で登録された Apple Inc.の商標です。
- IntelおよびIntel Coreは、米国およびその他の国におけるIntel Corporationの商標です。
- ・AMD は、Advanced Micro Devices, Inc.の商標です。
- その他記載されている会社名、商品名、技術名等は各社の商標、または登録商標です。

©2012 パイオニア株式会社 禁無断転載 **パイオニア株式会社** 〒212-0031 神奈川県川崎市幸区新小倉1番1号